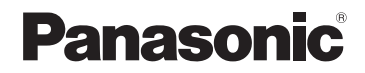

## 取扱説明書

詳細操作編

SSDポータブルカーナビゲーション

#### Gorilla

## 

#### 、 ご使用前に、「安全上のご注意」(「達P『基本操作編』 P.6~P.13)を必ずお読みください。)

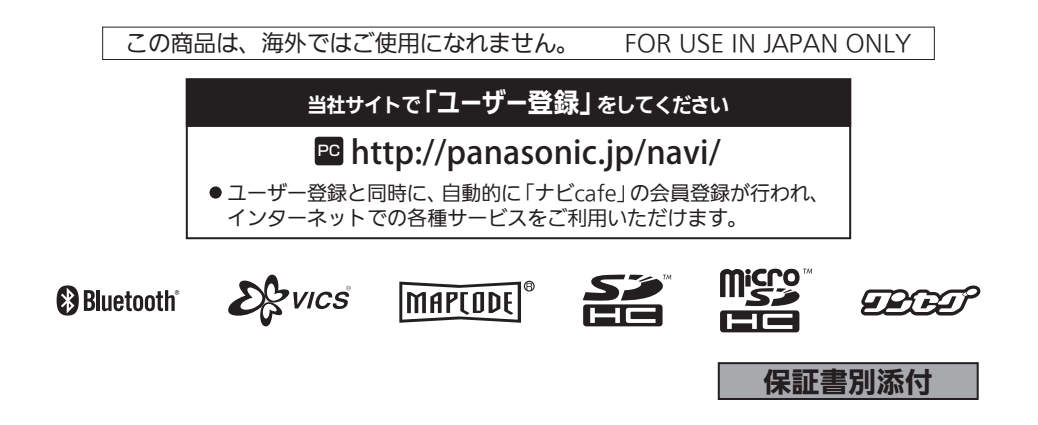

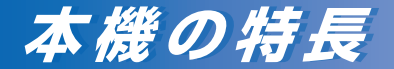

#### 「風景」や「思いがけない出会い」を逃さず録画

ドライブ中の風景を動画や静止画で撮影することができます。 撮影した動画や静止画は、地図と連動して確認することが できます。

## 

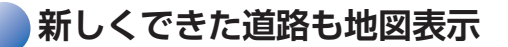

地図データを無料でダウンロードし、市販のSDメモリー カードを使って最新の地図データに更新するWeb地図更新 を利用することができます。(発売から最大3年間)

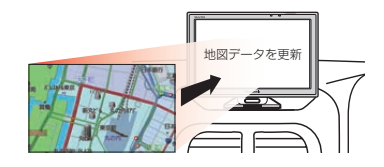

#### 自車位置をしっかり測位

準天頂衛星「みちびき」や「グロナス」を利用した 現在地測位で、ビル街や高架下、山間部など 受信に不利な環境でも測位できる確率が向上します。

自律航法(Gジャイロ)を搭載し、GPS衛星電波を受信 しにくい場所でも、自車位置を高精度に測位します。

別売のOBD2アダプターを使用して車両情報を取得することで、 測位精度の向上や車両情報の表示などを行うことができます。 ※OBD2アダプターの適合車種などについては、 当社サイト(http://panasonic.ip/navi/)をご確認ください。

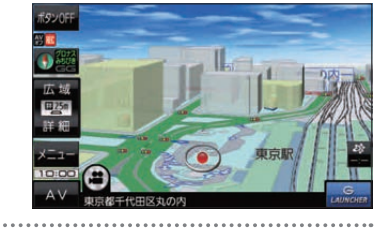

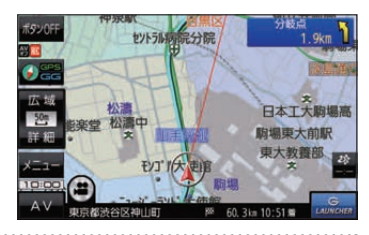

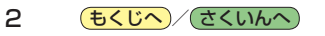

### 本書の読みかた

本書では、用途別に下記のマークを使用しています。本書をお読みになる前にご覧ください。

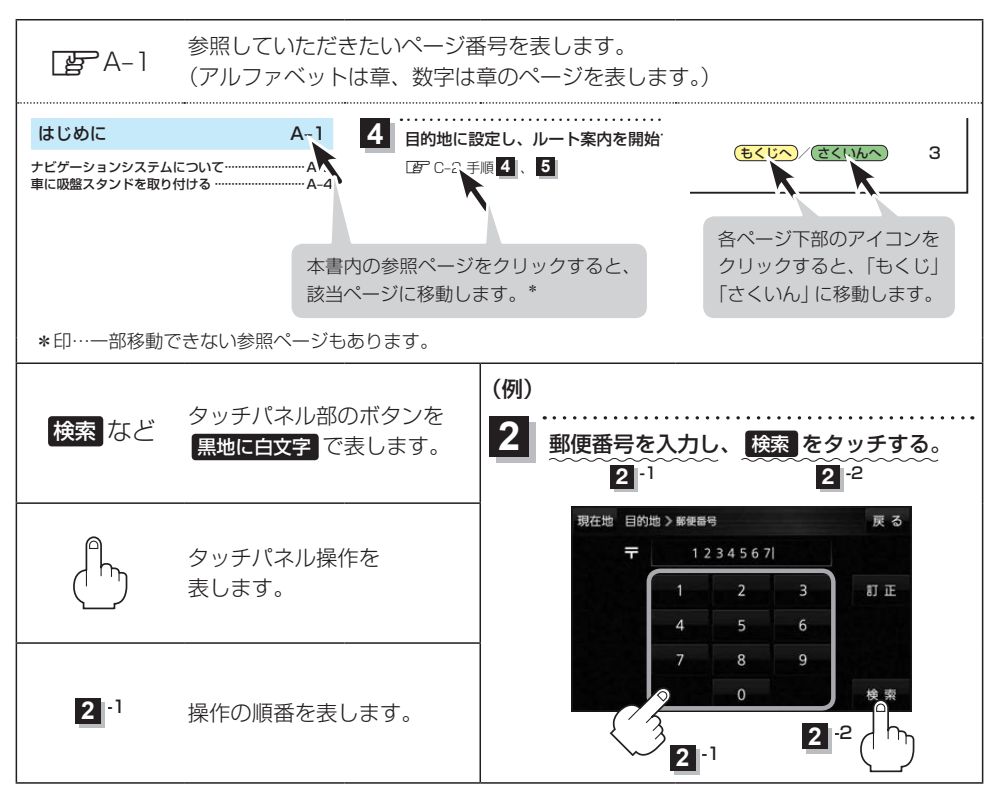

※本製品の仕様、画面表示、外観は、改良のため予告なく変更することがあります。
 ※寸法・質量はおおよその数値です。
 ※イラストはイメージであり、実際と異なる場合があります。
 ※画面表示などの色は実際と異なる場合があります。
 ※URLは、予告なく変更になることがあります。

З

## もくじ

| 本書の読みかた   | З |
|-----------|---|
| もくじ・・・・・・ | 4 |

#### はじめに

| • |   |  |
|---|---|--|
| Δ | _ |  |
|   |   |  |

| ナビゲーションシステムについて       | ····· A-2 |
|-----------------------|-----------|
| カメラユニットを取り付ける         | ····· A-4 |
| 車に吸盤スタンドを取り付ける        | ····· A-6 |
| 車に VICS アンテナを取り付ける    | ···A-14   |
| 動作の種類と走行中の制限について      | ···A-18   |
| 電源について                | ···A-19   |
| SDメモリーカード/            |           |
| microSDHC メモリーカードについて | ··· A-23  |
|                       |           |

#### ナビ機能の基本操作

B-1

E-1

| 各部のなまえとはたらき          | B-2       |
|----------------------|-----------|
| 地図画面の見かた             | B-3       |
| 地図に表示される記号           | ····· B-5 |
| 地図の操作                | B-6       |
| ナビメニュー画面/設定メニューについて… | B-8       |
| 自宅を登録する              | B-12      |
| 地図から自宅/地点を登録する       | B-13      |
| ルート設定について            | B-14      |
| 目的地/自宅までのルートを探索する    | B-15      |
| 右画面に地図/情報を表示する       | ··· B-15  |
| 音声案内について             | B-16      |
| おでかけ旅ガイド・・・・・        | B-17      |
| 文字入力のしかた             | B-18      |

| 目的地を探す | C-1 |
|--------|-----|
|        |     |

| 目的地を設定する | 目的地を設定す | a | C-2 |
|----------|---------|---|-----|
|----------|---------|---|-----|

| ガイドブ | ックを利用 | する | D-1 |
|------|-------|----|-----|
|------|-------|----|-----|

| ガイ | ドブックを利用する   | D-2 |
|----|-------------|-----|
| ガイ | ドブック地点を利用する | D-3 |

ルートを探索する

もくじへ)/(さくいんへ)

| ルート案内時の注意点        | ·····E-2 |
|-------------------|----------|
| 1ルート探索/複数ルート探索をする | ·····E-3 |
| ルートを変更する          | ·····E-4 |
| 再探索をする            | ·····E-8 |
| 迂回探索をする           | ·····E-8 |
| ルート案内をストップ/スタートする | ·····E-8 |

| 現在のルートを表示する          | E-10 |
|----------------------|------|
| 現在のルートを保存するE         | E-11 |
| 保存したルートを呼び出す/削除するE   | E-11 |
| 現在のルートを削除する          | E-11 |
| SDメモリーカードからルート探索をするE | -12  |
|                      |      |

#### 情報を見る・設定する

| 登録地点の編集/見る            | ·····F-2 |
|-----------------------|----------|
| 登録地点情報を全て書き出す/全て書き替える | 3…F-6    |
| 登録地点情報を選んで書き出す/追加する…  | ·····F-7 |
| SD メモリーカードから地点を登録する   | ·····F-8 |
| eco ドライブ情報について        | F-10     |
| GPS 情報について            | F-12     |
| GPSログを使う              | F-13     |
| 走行軌跡を使う・・・・・・         |          |
| 走行状態を確認する             |          |

#### VICSを利用する

G-1

F-1

| VICS情報(FM多重)について        | G-2 |
|-------------------------|-----|
| VICS 情報(FM多重)の文字情報を見る   | G-4 |
| VICS 情報(FM 多重)の図形情報を見る  | G-5 |
| VICS 情報(FM多重)の緊急情報番組を見る | G-5 |
| FM 多重放送局を選局する           | G-6 |
| FM 多重放送局をプリセット登録する      | G-7 |
| FM多重放送局をプリセット呼び出しする     | G-8 |
| VICS表示の設定をする            | G-8 |
|                         |     |

#### 「ここいこ♪」を利用する H-1

おでかけナビサポート「ここいこ♪」について…H-2 スマートフォンを本機に登録する……………H-3 接続するスマートフォンを切り換える…………H-5 「ここいこ♪」で検索した地点を本機に送信する…H-6

#### 各種設定をする

1-1

| ランドマーク表示の設定をする     |
|--------------------|
| ガイドブック地点の設定をする     |
| 案内設定をする            |
| 音声案内の音量を調整する       |
| 地図の表示をカスタマイズする     |
| 地図ボタン表示の設定をする」–14  |
| ランチャーボタンの編集をする」–15 |
| 平均速度を設定する          |
| ルート探索条件の設定をする      |
| BLUETOOTHの設定をする    |

| OBD2設定について | 1 | 9 | J |
|------------|---|---|---|
|------------|---|---|---|

AV・テレビ・Gアプリ J-1

| 使用時・データ作成時について    | J_2       |
|-------------------|-----------|
| AVモードの基本操作        | J-5       |
| AV 同時動作について       | J-7       |
| テレビ(ワンセグ)について     | J-8       |
| テレビ(ワンセグ)の各種設定をする | ·····J-15 |
| 音楽/動画/画像について      | ·····J-18 |
| Gアプリについて          | J_22      |

#### Myストッカーを使う K-1

| Myストッカーについて               | <-2 |
|---------------------------|-----|
| Myストッカー/SDメモリーカードにコピーする…ト | <-3 |
| Myストッカー内のファイルを削除する        | <-4 |
| 使用領域を確認する                 | <-5 |
| Myストッカーを初期化するト            | <-6 |

#### カメラユニットを利用する L-1

| microSDHC メモリーカードをフォーマットする | …L-2 |
|----------------------------|------|
| カメラユニットの設置確認をする            | …L-3 |
| カメラユニットを設定する               | …L-4 |
| 自動撮影について                   | …L-4 |
| 手動撮影する                     | …L-5 |
| カメラユニットで撮影した記録ファイルを再生する    | …L-6 |

#### システム設定をする

| システム設定画面を表示する        | M-2       |
|----------------------|-----------|
| 画面の明るさを調整する          | M-3       |
| 省電力の設定をする            | M-4       |
| キー操作音の設定をする          | M-4       |
| セキュリティコードについて        | M-5       |
| お買い上げ時の状態に戻す(初期化)    | M-6       |
| バージョン情報を見る           | M-7       |
| 地図更新について             | M-7       |
| リヤビューカメラ/ビデオ映像を表示する・ | ······M-8 |

#### 必要なとき

N-1

M-1

| 市街地図(詳5 m/詳12 m/詳25 m/ |      |
|------------------------|------|
| 詳50 mスケール)の収録エリア       | N-2  |
| 表示できる施設                | …N-6 |
| 別売品のご案内                | N-8  |
| さくいん                   | N-10 |

# **ム**

| ナ        | ビゲーションシステムについて            | •A-2   |
|----------|---------------------------|--------|
| Ę        | 現在地の測位について                | ·· A-2 |
| Ę        | 現在地を測位するまでの時間             | ·· A-2 |
| ł        | 現在地の測位ができない環境について         | ·· A-2 |
| ł        | 現在地(自車)マークのずれについて         | •• A-3 |
| :        | クイックGPSについて               | •• A-3 |
| E        | 自律航法(Gジャイロ)とマップマッチングについて・ | •• A-3 |
| <b>力</b> | メラユニットを取り付ける              | ·A-4   |
| 5        | カメラユニットの取り付けかた            | ·· A-2 |
| 5        | カメラユニットの取り外しかた            | ·· А-5 |
| r        | microSDHCメモリーカードを         |        |
| 5        | カメラユニットに挿入する/取り出す         | •• A-5 |
| 車(       | に吸盤スタンドを取り付ける             | ·A-6   |
| -        | ナビゲーションの取り付け位置について        | ·· А-е |
| I        | 取り付け上のお願い                 | ·· A-7 |
| I        | 取り付ける前に                   | ·· A-7 |
| I        | 取り付け角度・寸法について             | ·· A-8 |
| [        | 吸盤スタンドの取り付けかた             | ·· A-8 |
| [        | 吸盤スタンドの取り外しかた             | A-12   |
|          | コードクリップの取り付け/取り外しかた       | A-13   |
|          |                           |        |

| 車に VICS アンテナを取り付ける                                                                                                    | ·A-14                                                                  |
|----------------------------------------------------------------------------------------------------|------------------------------------------------------------------------|
| VICSアンテナの取り付け位置について                                                                                                    | ·· A-14                                                                |
| 取り付け上のお願い                                                                                                    | ·· A-14                                                                |
| 取り付ける前に                                                                                                    | ·· A-14                                                                |
| VICSアンテナの取り付けかた                                                                                                    | ·· A-15                                                                |
| 動作の種類と走行中の制限について                                                                                                    | ·A-18                                                                  |
| 動作の種類について                                                                                                    | ·· A-18                                                                |
| 制限される主な機能                                                                                                    | ·· A-18                                                                |
| 走行/停車判定方法について                                                                                                    | ·· A-19                                                                |
| 電源について                                                                                                    | ·A-19                                                                  |
| 主雷源スイッチについて                                                                                                    | ·· A-19                                                                |
| 工電励パージンについて                                                                                                    |                                                                        |
| シガーライターコード/ACアダプターで使用する・                                                                                                    | ·· A-20                                                                |
| シガーライターコード/ACアダプターで使用する・<br>内蔵電池で使用する・                                                                                                    | ·· A-20<br>·· A-21                                                     |
| シガーライターコード/ACアダブターで使用する・<br>内蔵電池で使用する                                                                                                    | ··· A-20<br>··· A-21<br>··· A-22                                       |
| シガーライターコード/ACアダブターで使用する・<br>内蔵電池で使用する・・・・・・・・・・・・・・・・・・・・・・・・・・・・・・・・・・・・                                                                                                    | A-20<br>A-21<br>A-22                                                   |
| シガーライターコード/ACアダブターで使用する<br>内蔵電池で使用する<br>本機の電源を切る<br>SDメモリーカード/<br>microSDHCメモリーカードについて                                                                                                   | •• A-20<br>•• A-21<br>•• A-22<br>• <b>A-23</b>                         |
| シガーライターコード/ACアダブターで使用する·<br>内蔵電池で使用する··········<br>本機の電源を切る ···········<br>SDメモリーカード/<br>microSDHCメモリーカードについて ········<br>使用できる SDメモリーカード/                                               | ··· A-20<br>··· A-21<br>·· A-22<br>· <b>· A-23</b>                     |
| シガーライターコード/ACアダブターで使用する·<br>内蔵電池で使用する···········<br>SDメモリーカード/<br>microSDHCメモリーカードについて·······<br>使用できるSDメモリーカード/<br>microSDHCメモリーカード/                                                    | ··· A-20<br>··· A-21<br>·· A-22<br>· <b>· A-23</b><br>·· A-23          |
| シガーライターコード/ACアダブターで使用する·<br>内蔵電池で使用する··········<br>を機の電源を切る···········<br>SDメモリーカード/<br>microSDHCメモリーカードについて·······<br>使用できるSDメモリーカード/<br>microSDHCメモリーカード/<br>SDメモリーカードを挿入する/取り出す······ | ··· A-20<br>··· A-21<br>·· A-22<br>· <b>A-23</b><br>·· A-23<br>·· A-24 |

もくじへ/さくいんへ A-1

## ナビゲーションシステムについて

#### 現在地の測位について

本機ではGPS、準天頂衛星システム「みちびき」、グロナスの3衛星を利用して現在地測位を行います。

• GPS(Global Positioning System)

アメリカ国防総省によって運用されている衛星測位システムです。

● 準天頂衛星システム 「みちびき」

宇宙航空研究開発機構(JAXA)によって打ち上げられた、日本の準天頂衛星システムの初号機です。 ※現在、準天頂衛星システムは電波を受信できる時間帯が限られます。

- グロナス(GLONASS: Global Navigation Satellite System)
  ロシア宇宙軍によって運用されている衛星測位システムです。
- ※衛星側の技術的トラブルや運営機関の事情により、精度が落ちたり電波を利用できなくなることが あります。
- ※本書では特にことわりのない限り、上記衛星を利用する機能や受信する電波を「GPS情報」「GPS 衛星電波」など総称して表記しています。

#### 現在地を測位するまでの時間

本機をお買い上げ後、初めてご使用になるときや、長時間ご使用にならなかったときは、現在地を表示 するまでに15~20分程度かかることがあります。

見晴らしの良い場所をしばらく走行し、現在地周辺の地図が表示されていることを確認してください。

#### 現在地の測位ができない環境について

#### 次のような環境では、GPS衛星電波が受信しにくくなり、現在地の測位ができません。

トンネルの中

高速道路の下

トンネル

● 建物の中

- 樹木の間

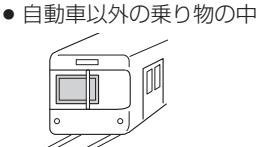

- 曇り/雨などの悪天候

※同じ場所でも、次のような理由でGPS衛星の受信数が変動します。

● 高層ビルなどの間

- GPS 衛星は地球の周りを移動する周回衛星であり、時間によって位置が変わるため。
- GPS 衛星電波の受信は、GPS 衛星の周波数に近似した他の電波の影響を受けるため。
- ●車内でご使用の機器(ETC車載器、DSRC車載器、無線機、レーダー探知機など)の妨害、または 一部の車種に使用されている断熱ガラス、熱遮断フィルムなどにより電波がさえぎられ受信感度 が悪化したり受信しなくなることがあるため。

• 地下街

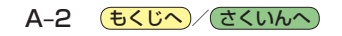

#### 現在地(自車)マークのずれについて

現在地(自車)マークの位置や進行方向は、下記のような走行条件などでずれることがあります。GPS 衛星電波をさえぎる障害物がない見晴らしの良い場所を、しばらく走行すると現在地の位置が補正され、 正常に使用することができます。

はじめに

● 直線や緩やかなカーブの長距離走行

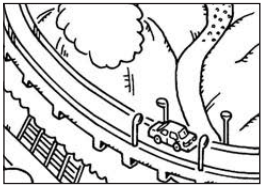

● 近くに似た形状の道路がある所の走行

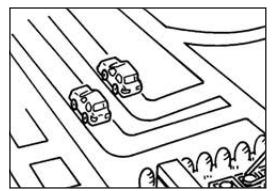

地図画面に表示されない道路、
 新設された道路、形状が変わった
 道路などの走行

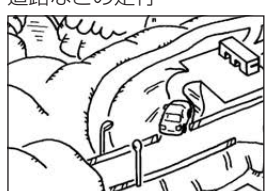

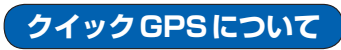

●緩やかなY字路の走行

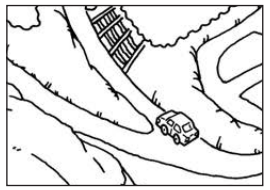

・碁盤目状の道路の走行

●S字の連続する道路の走行

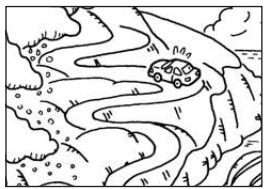

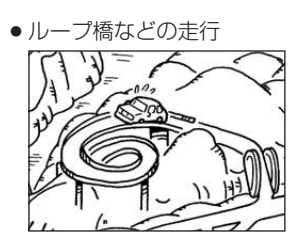

- お知らせ ●エンジンをかけてすぐ走行した場合も、現在地(自車)マークの向きがずれることがあります。
  - ●現在地(自車)マークの位置/方向を手動で修正すること もできます。 20 - 1-13

本機が過去に受信したGPS衛星データを用いて現在のGPS衛星位置を予測することにより、GPS 衛星を捕捉しやすくし、起動時の捕捉までの時間も早めます。

前回のGPS衛星電波受信後から6日以上経過している場合には機能しません。また、前回GPS衛星電波を受信した状況と起動時の状況の違いによっては、機能しない場合があります。

#### 自律航法(Gジャイロ)とマップマッチングについて

GPS衛星電波を受信しにくい高架下やトンネルなどでも、本機に搭載のジャイロセンサーと加速度 センサーを利用した自律航法で現在地を補正します。現在地が道路以外(例えば川の中など)になった 場合は、マップマッチングで誤差を補正し、近くの道路上に現在地を表示します。

- 自律航法は車動作時のみ機能します。
- 自律航法は、GPS 衛星電波を受信してしばらく走行し、センサー学習をしてから動作を始めます。
- 自律航法動作時でも、GPS衛星電波を受信できない状態が長く続くと、自車位置に誤差が生じる 場合があります。

## カメラユニットを取り付ける

#### 付属のカメラユニットをナビゲーション本体に取り付けます。

お 願 い カメラユニットを取り付け/取り外しする場合は、ナビゲーション本体の主電源スイッチを必ず「切」 にしてください。

※撮影するにはmicroSDHCメモリーカードが必要です。付属のmicroSDHCメモリーカードを カメラユニットに挿入し、本機でフォーマットを行ってからご使用ください。[す L-2

#### カメラユニットの取り付けかた

- カメラユニットをナビゲーション本体に取り付ける。
  - カメラユニットのツメをナビゲーション本体のみぞに入れ、 "カチッ"と音がするまで下向きにスライドさせる。

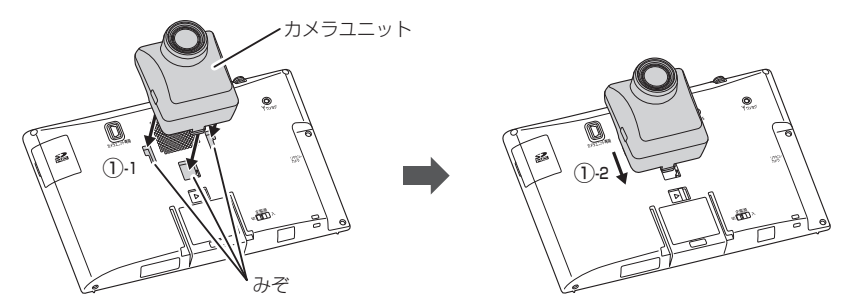

- ② 付属のカメラユニット専用ケーブルをナビゲーション本体側のカメラユニット 専用端子に接続し、カメラユニット側のカメラユニット専用端子に接続する。
  - ※カメラユニット専用端子の形状や向きに注意して、下記イラストのように取り付けてく ださい。
  - ※カメラユニット専用ケーブルのコネクタは両端同じ形状ですのでどちら側でも接続する ことができます。
  - ※付属のカメラユニット専用ケーブル以外は絶対に接続しないでください。

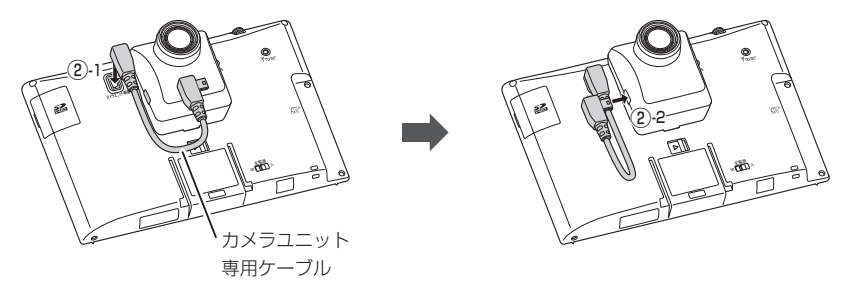

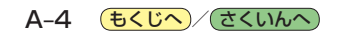

カメラユニットの取り外しかた

- カメラユニットをナビゲーション本体から取り外す。
  - 付属のカメラユニット専用ケーブルを取り外す。
    ※カメラユニット側から先に取り外してください。

 カメラユニットロックレバーを右側にスライドさせながら カメラユニットを上向きにスライドさせる。

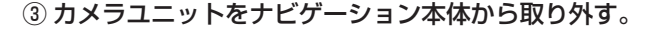

#### microSDHCメモリーカードをカメラユニットに挿入する/取り出す

※カメラユニットをナビゲーション本体に取り付けているときは、必ずナビゲーション本体の電源を 切った状態で、microSDHCメモリーカードの抜き差しを行ってください。

#### ■ 挿入する場合

 カメラユニットのmicroSDHCメモリーカード挿入口カバーを開け、 microSDHCメモリーカード挿入口にmicroSDHCメモリーカードを挿入する。

※矢印の方向に "カチッ" と音がするまで 差し込んでください。 ※ microSDHCメモリーカードを挿入した後は、 microSDHCメモリーカード挿入ロカバーを しっかり閉めてください。

#### ■ 取り出す場合

microSDHCメモリーカード挿入口カバーを開け、
 microSDHCメモリーカードを1回押してから取り出す。
 \*\* microSDHCメモリーカードを取り出した後は、

microSDHCメモリーカード挿入ロカバーを しっかり閉めてください。

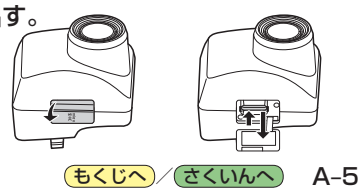

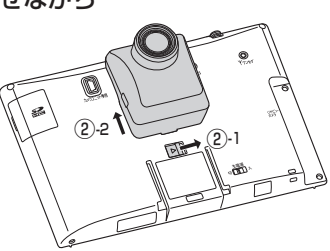

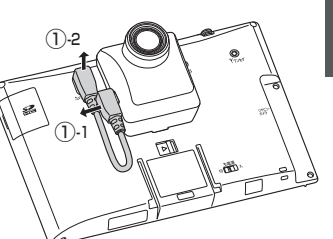

はじめに